Training Library – Standard Operating Procedures

### **Drexel Zeiss SUPRA 50VP - Oxford Aztec EDS**

Manager: Kate Vanderburgh Research Instrumentation Specialist Contact: Drexel University Bossone 212 3126 Market Street Philadelphia, PA 19104 Mobile: 908-303-9142

Latest Update: 2022-03-18

These notes are meant to serve as an aid to assist users who have been trained and certified by MCC Staff. If ever you are unsure about the correct operation of the instrument or any of its components, please consult a MCC staff member before continuing. Never use equipment that you are not trained and approved to use.

kv434@drexel.edu

Before using the MCC, please review the MCC User Handbook available through our website.

Training Library – Standard Operating Procedures

#### Sample Preparation:

- Mount sample on sample stub using double sided tape (copper or carbon) or a stub with clips.
- Make sure the sample is secure, does not hang over the edge of the holder, and does not have loose particulates.
- Contact Kate Vanderburgh for sample-specific sample prep questions.

#### **SEM Operation:**

- Complete preliminary checks
- Log into paper logbook and iLab
- Vent chamber, LN2 red ball valve open
- Load samples
- Gently close chamber, make sure door is sealed, LN2 red ball valve closed, pump chamber
- When chamber is under vacuum, turn EHT on
- Set accelerating voltage (kV) to 10 kV or higher (this will be sample dependent)
- Set aperture to 60 µm or higher (sample dependent)
- Set working distance to 15 mm
- Find region of interest
- Perform focus, astigmation correction, and aperture alignment as you would for imaging

#### **EDS Operation:**

1. Open RemCon32. This allows for communication between Smart SEM and Aztec Oxford EDS software. The icon is on the desktop two above that of SmartSEM.

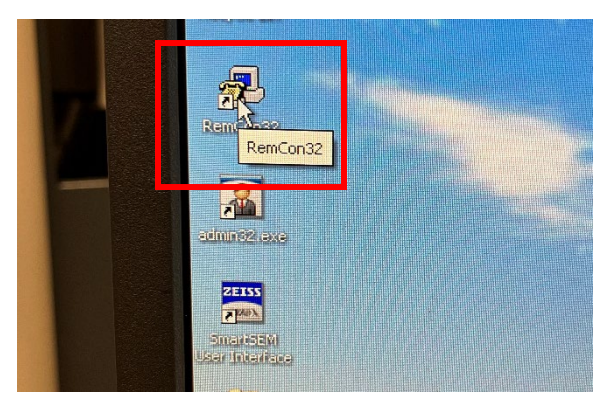

2. A command prompt/communication window should appear as shown below.

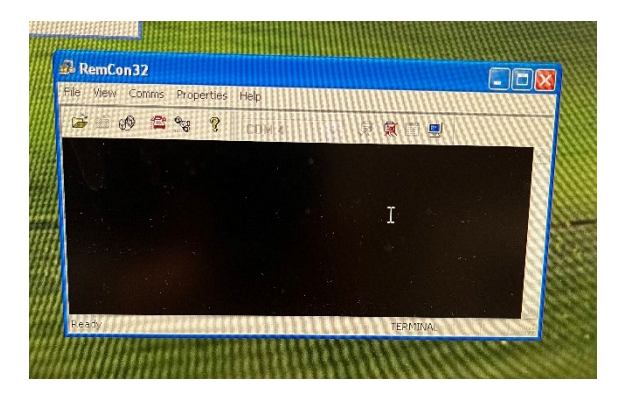

Training Library – Standard Operating Procedures

3. On the top monitor, select the Aztec software icon. (you will need to use the other mouse & keyboard)

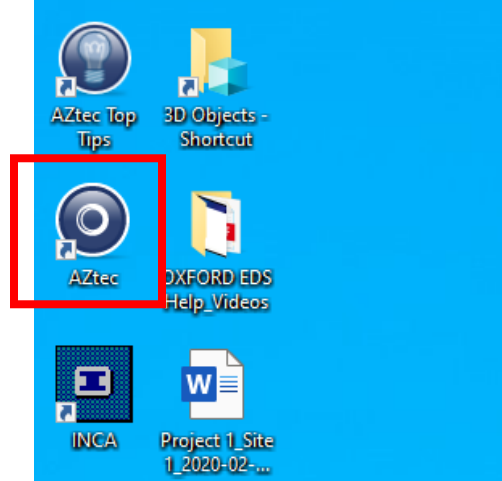

the Aztec software should open as follows:

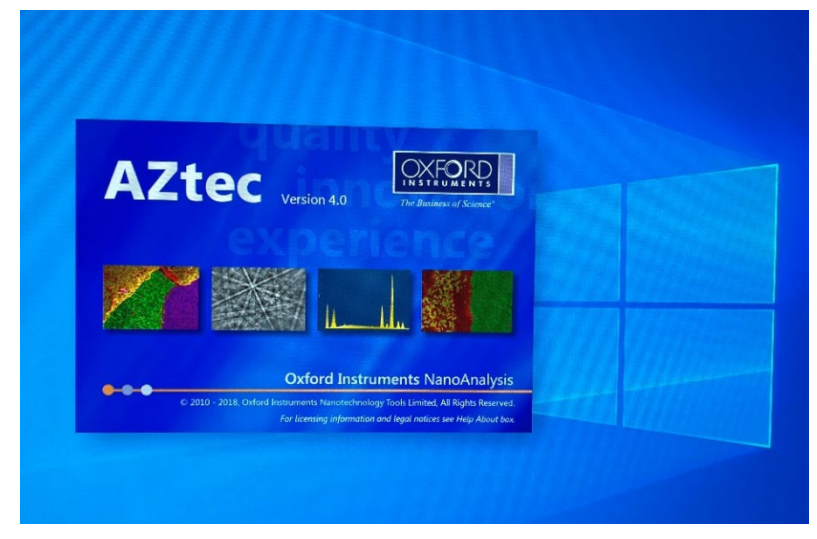

The RemCon communication window should connect as shown below.

| 12 min de la en      |              |
|----------------------|--------------|
| >120.9084759 12175 0 |              |
| GUN?                 | <br>0000 0.0 |
| @<br>>0/0000123259_0 |              |
| E06/2                |              |
| @<br>>8.88000259 0   |              |
| PDC??                |              |
| ₩                    |              |
|                      |              |

Training Library – Standard Operating Procedures

| AZtec - Project 1                                                   |                                                                                                    |                                                                                                    | -                                                                                                    | a x               |
|---------------------------------------------------------------------|----------------------------------------------------------------------------------------------------|----------------------------------------------------------------------------------------------------|----------------------------------------------------------------------------------------------------|-------------------|
| DS SBA                                                              | Scar Image Rights Confirm Campolities                                                                                                    | Corpeta<br>Space Reset<br>Space Cotton                                                                                                    | Sent Mp<br>Project Data<br>Gurrent Sile Data Tree                                                                                                    | 9 9<br>9 9<br>9 9 |
| Specimens in Project 1'<br>4 Tex Specimes<br>Speciment 1<br>C Set 1 | Sammary Pro-defined lismests<br>Project Notes<br>Cité hore la bagia entiering notes doud your project.                                                                                                    | Welcome Screen  Welcome to AZtec  Welcome to AZtec  Welcome to AZtec  Welcome to AZtec  Welcome to AZtec                                                                                                    | or effectives 1                                                                                                    |                   |
|                                                                     |                                                                                                    | Projects Help<br>Projects Help<br>Projec | Sector      Sector      S |                   |
|                                                                     | Spectmen Coving Information:<br>Spectmen Acaded  Spectmen Acaded  Configuration  Configuration  C |                                                                                                    |                                                                                                    |                   |
| Mag: 121 x AV: 0.0 kV WD: 2.77 mm Input Rate: 216367 cps Output     | ut Rate: 620 cps Dead Time: 99 % Process Time: 6 Reco                                                                                                    | mmended WD: 15mm                                                                                                    |                                                                                                    | QXFORD            |

And Aztec should open as follows:

4. Click New Project

| O AZtec - Project 1                                            |                    |                                                                                                    |                                              |                                                                        |                                                             | - a ×                                    |
|----------------------------------------------------------------|--------------------|----------------------------------------------------------------------------------------------------|----------------------------------------------|------------------------------------------------------------------------|-------------------------------------------------------------|------------------------------------------|
| File View Techniques Tools Help                                |                    |                                                                                                    |                                              |                                                                        |                                                             | ۵ ک                                      |
| ES-SBAI                                                        | Scan Image         | Confirm<br>Bursweb                                                                                              |                                              | Company<br>Spectra<br>Content<br>Report<br>Report<br>Report<br>Custorn | Servit Map Project Data Current Site Data Tree a  Project 1 | <b>Q</b> ) <b>(7</b> )<br>• <b>2</b> (8) |
| Specimens in 'Project 1'                                       |                    | te-defined Dements                                                                                              |                                              |                                                                        | A Specimen 1                                                |                                          |
| (+ New Spectmen)                                               |                    |                                                                                                    |                                              |                                                                        | φ sie i                                                     |                                          |
| · · · · · · · · · · · · · · · · · · ·                          |                    | entering notes about your project,                                                                              |                                              |                                                                        |                                                             |                                          |
| -O- Site 1                                                     |                    | 100 - 100 - 100 - 100 - 100 - 100 - 100 - 100 - 100 - 100 - 100 - 100 - 100 - 100 - 100 - 100 - 100 - 100 - 100 | Welcome Screen                               | ×                                                                      |                                                             |                                          |
|                                                                |                    | Create a New Project                                                                                            |                                              |                                                                        | × .                                                         |                                          |
|                                                                |                    | Create a New Drainet                                                                                            |                                              |                                                                        |                                                             | l i                                      |
|                                                                |                    | Create a New Project                                                                                            | Paralant 4                                   |                                                                        |                                                             |                                          |
|                                                                |                    | Location                                                                                                    | Dt/AZTEC_user data/ma3636/20220317_ZVM       | Browse                                                                 |                                                             | l i i i i i i i i i i i i i i i i i i i  |
|                                                                |                    |                                                                                                    |                                              |                                                                        |                                                             |                                          |
|                                                                |                    | Profiles                                                                                                    |                                              |                                                                        |                                                             | 1                                        |
|                                                                |                    |                                                                                                    | Salet a project to use with your new project |                                                                        |                                                             |                                          |
|                                                                |                    | Use Current Settings                                                                                            | This is a modified copy of the O             | supplied General Analysis application                                  | ⊘ (Shet +)                                                  |                                          |
|                                                                |                    | TarekAly                                                                                                    | Description                                  |                                                                        | Mini View Ratemeter *) ©                                    |                                          |
|                                                                |                    | neal                                                                                                    |                                              |                                                                        |                                                             |                                          |
|                                                                |                    | (Im)2                                                                                                    |                                              |                                                                        |                                                             |                                          |
|                                                                | Site Notes for 'Si |                                                                                                    |                                              |                                                                        | Output Count Rate (cps) Total:<br>830                       |                                          |
|                                                                |                    | aaa483                                                                                                    |                                              |                                                                        |                                                             |                                          |
|                                                                |                    | Mixec                                                                                                    |                                              |                                                                        | 99%                                                         |                                          |
|                                                                |                    |                                                                                                    |                                              | OK Cancel                                                              | Process Time: 6                                             | ł                                        |
|                                                                |                    |                                                                                                    | Show this screen at start-up                 |                                                                        |                                                             | l i i i i i i i i i i i i i i i i i i i  |
|                                                                |                    |                                                                                                    |                                              |                                                                        |                                                             | ł                                        |
|                                                                |                    | ng Information:                                                                                                 |                                              |                                                                        |                                                             | l i i i i i i i i i i i i i i i i i i i  |
|                                                                | Specimen a         |                                                                                                    |                                              |                                                                        |                                                             | l i i i i i i i i i i i i i i i i i i i  |
|                                                                | 📕 Beam calibi      |                                                                                                    |                                              |                                                                        |                                                             | ł                                        |
|                                                                |                    |                                                                                                    |                                              |                                                                        |                                                             | l i i i i i i i i i i i i i i i i i i i  |
|                                                                |                    |                                                                                                    |                                              |                                                                        |                                                             |                                          |
|                                                                |                    |                                                                                                    |                                              |                                                                        |                                                             |                                          |
| Mag: 121 x AV: 0.0 kV WD: 2.77 mm Input Rate: 216173 cps Outpr |                    |                                                                                                    |                                              |                                                                        |                                                             | 1 22222                                  |

5. Name the project and change the location to your folder. If you are a new user, create your folder under D:\AZTEC\_user data

Training Library – Standard Operating Procedures

6. Insert the detector by clicking on the Control of the EDS detector:eds (bottom right corner of Aztec software)

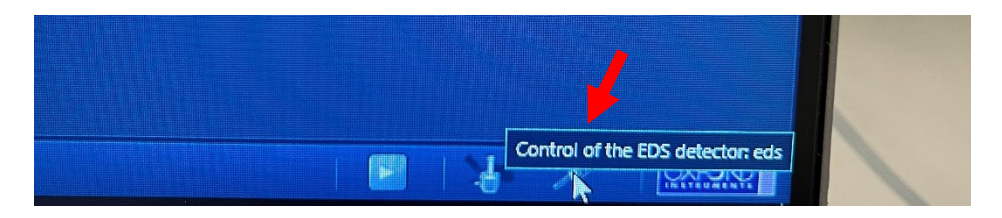

This will open the control of the EDS detector. In the thermal tab, the Operate button should be greyed out, indicating that the detector is already in Operate mode. The operating status should be cold.

| EDS Detector Co | ntrol: eds 🛷 [                         |
|-----------------|----------------------------------------|
| Thermal         | Operating Status: Cold Operate Standby |
|                 |                                        |

The blue and green lights on the side of the physical EDS detector should be illuminated solid blue and solid green. If they are blinking, the detector needs ~5-10 minutes to cool down to working temperatures. Detector should always remain in Operate mode. If Standby happens to be selected, the lights on the detector will turn to orange. Select Operate to cool detector down and wait until blue and green lights are solid and Operating status: Cold before inserting detector.

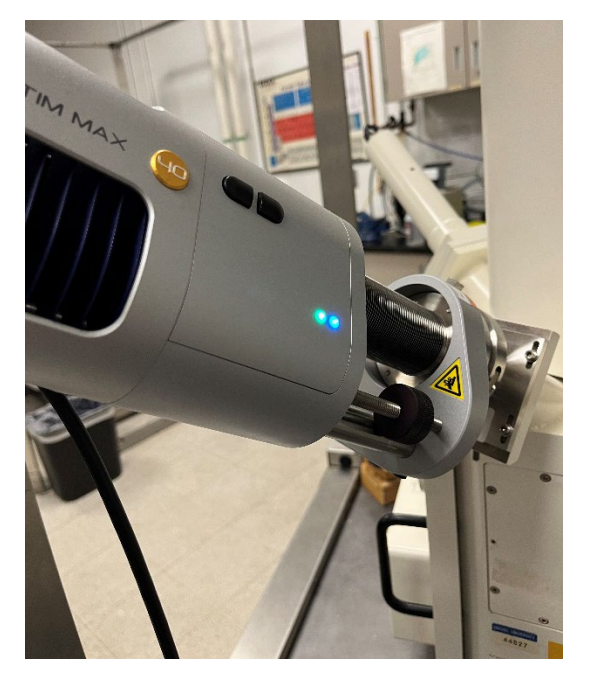

Training Library – Standard Operating Procedures

Click on the Insertion tab in the EDS Detector Control:eds.

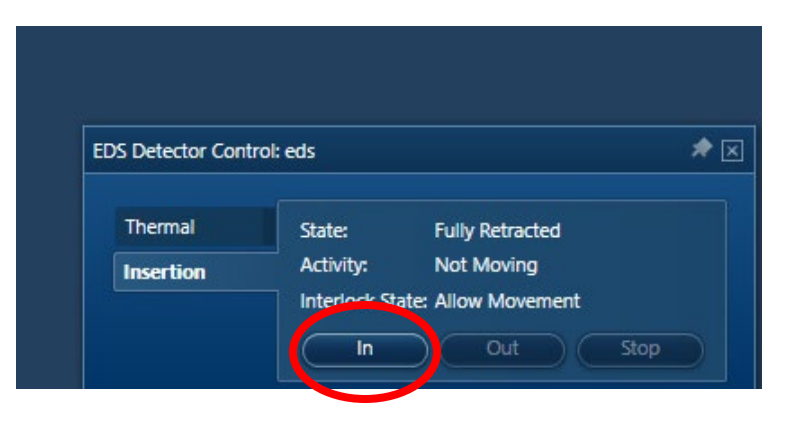

Ensure that the detector is fully retracted and not moving. Insert the detector by clicking In.

| Thormal   | <b>6</b> 1 1 1 | 5 1. June 1. J      |
|-----------|----------------|---------------------|
| mermai    | State:         | Fully Inserted      |
| Insertion | Activity:      | Not Moving          |
|           | Interlock St   | ate: Allow Movement |
|           | In             | Out Stop            |

Once inserted, the State: Fully Inserted and Activity: Not Moving. In the Chamberscope view on SmartSEM:

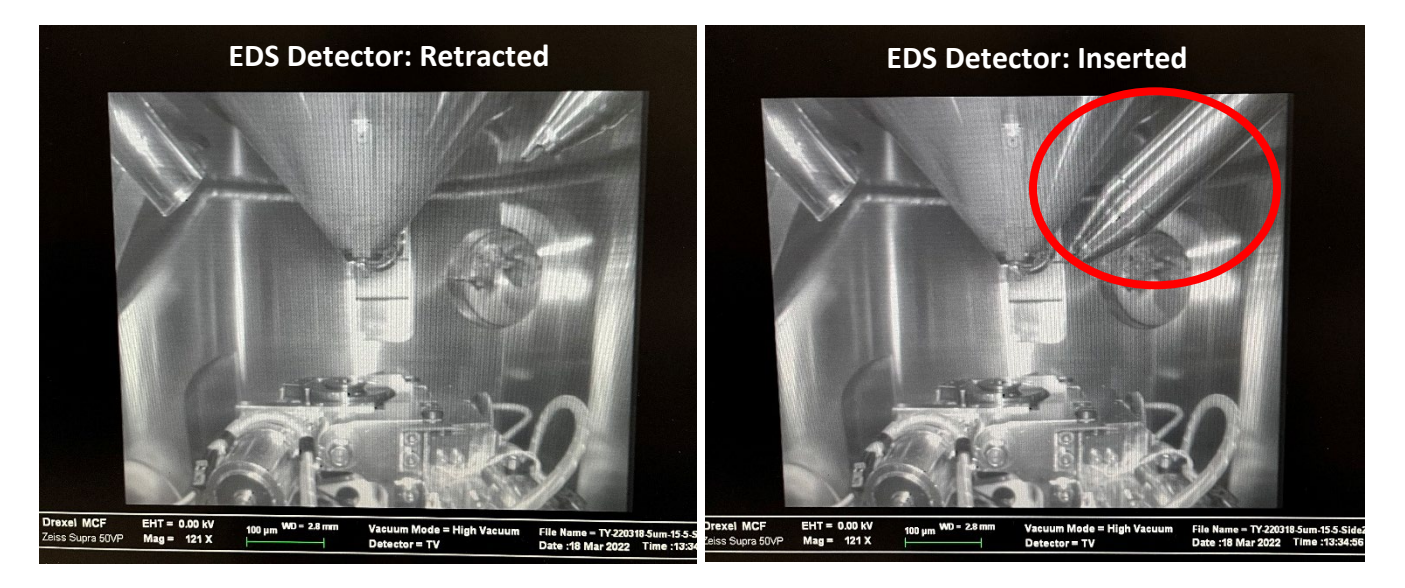

Training Library – Standard Operating Procedures

7. The status bar in the bottom left corner of Aztec should show the selected magnification, accelerating voltage, working distance, input and output rates, and dead time.

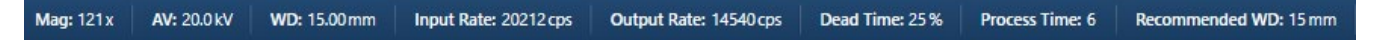

- Input rate: rate at which x-rays are collected by the detector
- o Output rate: rate at which system is processing counts
- $\circ~$  Dead time: ratio between input and output rates. Should be ~10 50% and represents the time spent processing the counts.
- Process time: amount of time to reduce signal noise from incoming x-rays into the detector. Longer process time, longer acquisition, lower the noise, more dead time.
- 8. In the drop-down menu in the top left of Aztec, you have the option to select Analyzer (data analysis), Point & ID (spectrum acquisition), Linescan, Map (spectrum and elemental mapping), and Optimize.

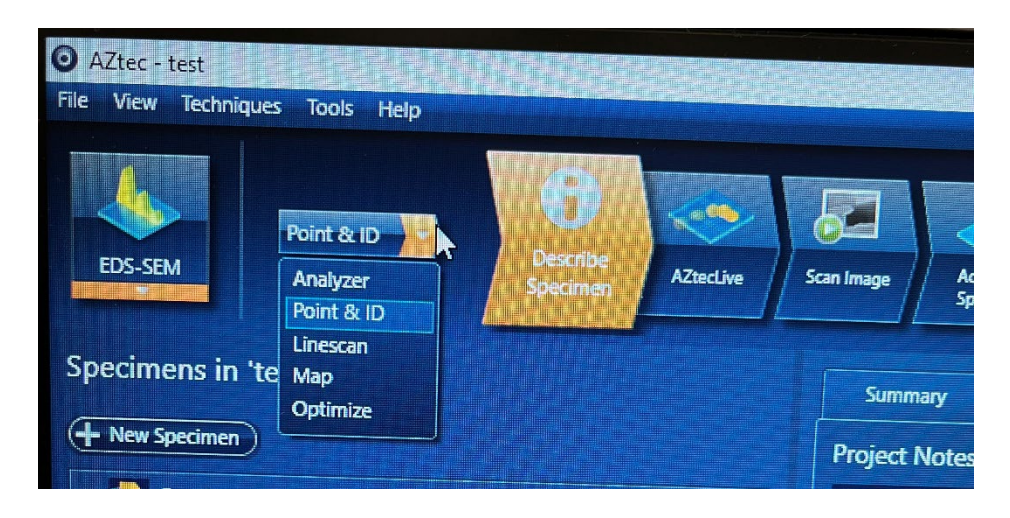

#### Point & ID Data Acquisition:

1. In the top-left drop-down menu, select Point & ID. First select the Scan Image window. Then select START to acquire an SEM image in Aztec.

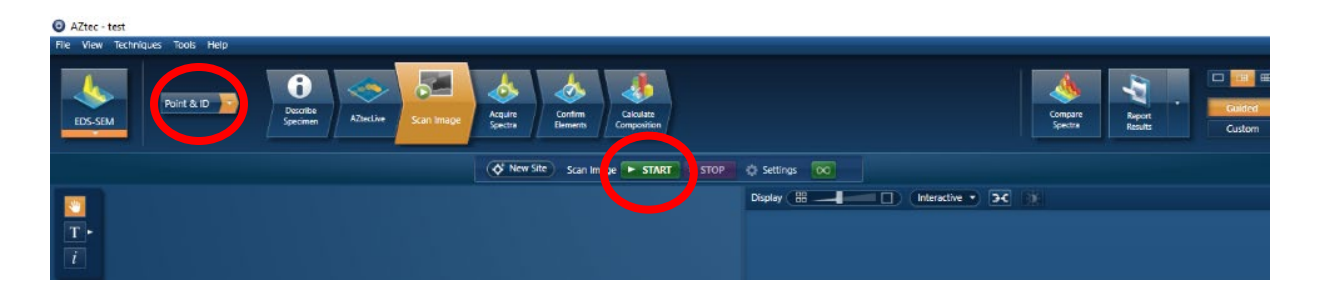

Training Library – Standard Operating Procedures

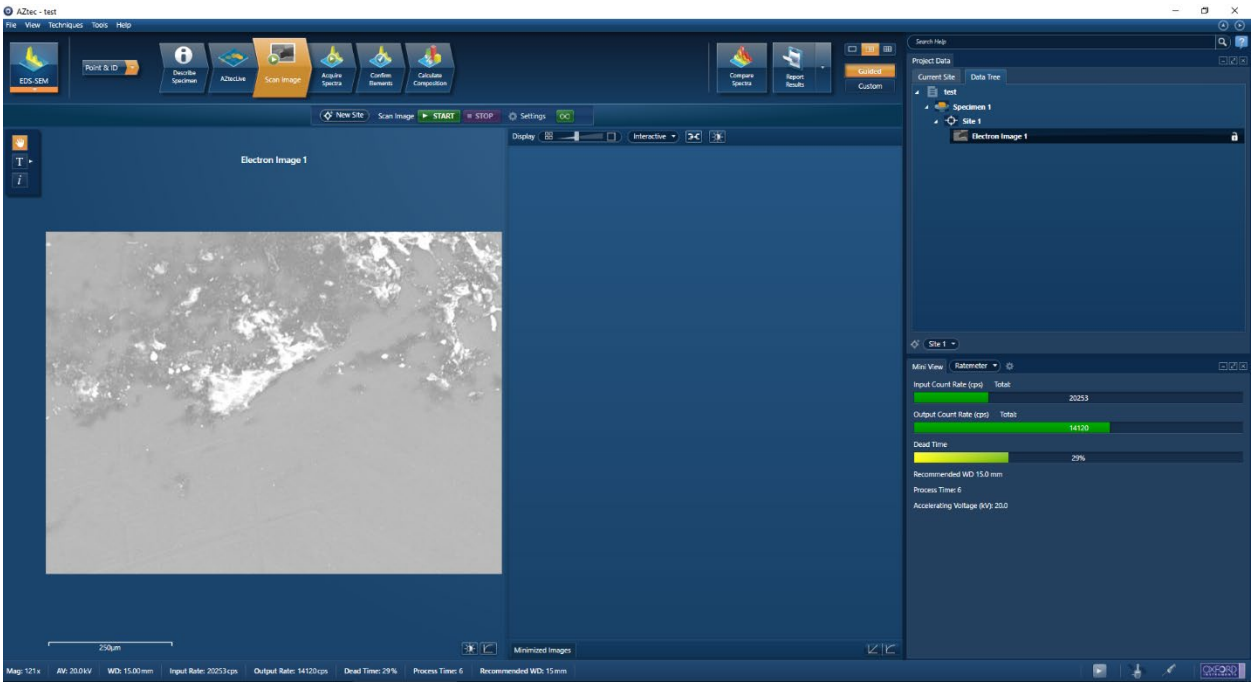

An electron image should appear

2. Select the Acquire Spectra tab. Select the Settings Icon to select the spectrum acquisition settings.

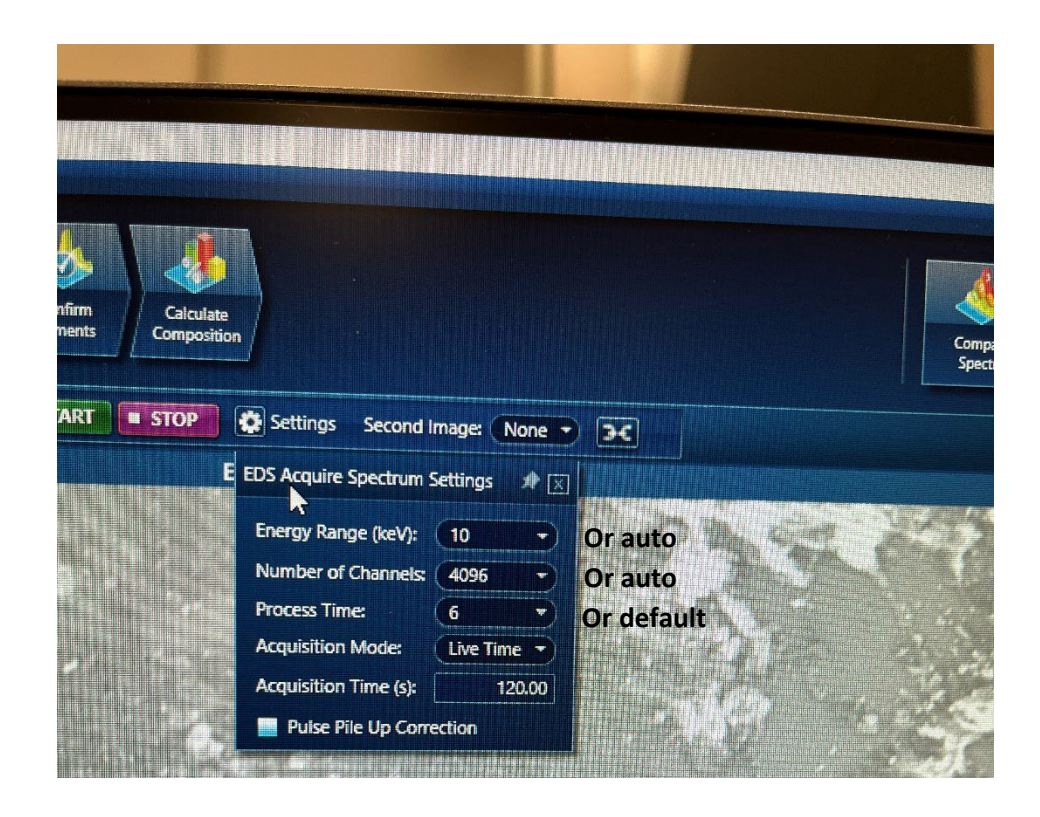

Training Library – Standard Operating Procedures

- Energy range: select energy range entered in SmartSEM or auto will automatically set to appropriate value.
- Number of channels: depends on energy range. select channel to display spectrum or select auto which will take into account selected energy range and choose suitable number of channels.
- Process time: amount of time to reduce signal noise from incoming x-rays into the detector. Longer process time, longer acquisition, lower the noise, more dead time.
- Acquisition mode: Auto, Live Time, counts. Auto will acquire data until sufficient counts are collected for quantification. Live Time will continue until you decide to stop data collection. Counts allows you to enter the time for data collection.

Select START to begin data acquisition.

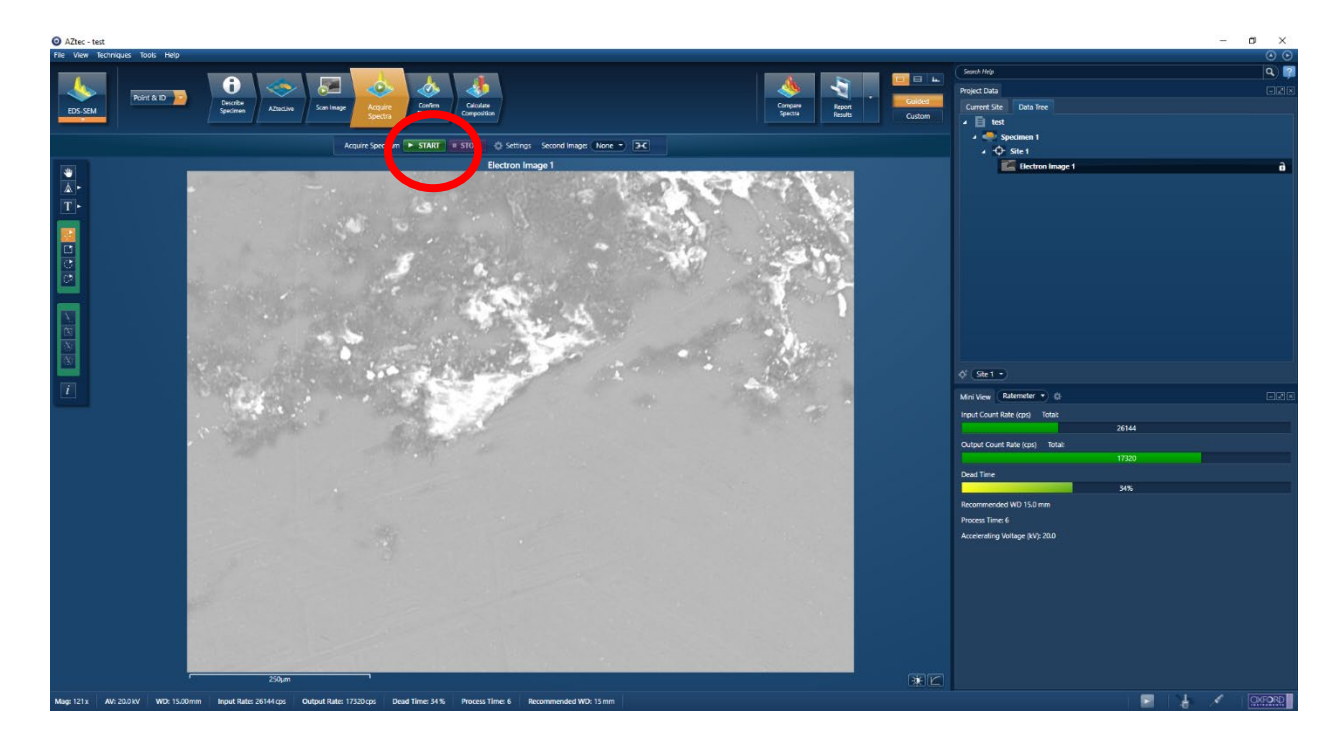

Training Library – Standard Operating Procedures

3. Go to the Confirm Elements tab

| ALLIEC - D  | 54                                                                                                    |                                                                                                    |                                                                  |                                                                                                    |
|-------------|----------------------------------------------------------------------------------------------------|----------------------------------------------------------------------------------------------------|------------------------------------------------------------------|----------------------------------------------------------------------------------------------------|
| File View   | Techniques Tools Help                                                                                       |                                                                                                    |                                                                  | 0 0                                                                                                    |
| EDS-SEM     | Ref & D D Drofe general Abucht See Inage                                                                    | Come Come Come Come Come Come Come Come                                                                                                    | Compare<br>General<br>Special<br>Custom                          | See http Project tota Corrent Sta Data Corrent Sta Data   |
|             |                                                                                                    | Confirm Elements                                                                                                    |                                                                  | A second and a second and a second a second a se |
| *<br>*<br>* | A for<br>200-<br>100-<br>100-<br>100-<br>100-<br>100-<br>100-<br>100-                                       |                                                                                                    | Spectrum 1 Filted Spectrum O O O O O O O O O O O O O O O O O O O | <ul> <li></li></ul>                                                                                                    |
|             | Fe (m12)         Mg Kn12         S Kn1         S Kn1           0                                            | Та Кат Та Кра Со Кат Мая Кат Ге Кат Ге Кат<br>1                                                                                                    | 1 · · · ·   · · · ·   · · · ·   · · · ·                          | Mini View Ratemater • 0 .                                                                                                    |
|             |                                                                                                    |                                                                                                    |                                                                  | 22684                                                                                                    |
|             | H H                                                                                                    | (Previous) · Next                                                                                                    | Q                                                                | Output Count Rate (cps) Total:                                                                                                    |
|             | U Be B C N O I Ne                                                                                           | Pruse Excuse                                                                                                    |                                                                  | 15300                                                                                                    |
|             | Na Mg N SI P S CI Ar                                                                                        | Carbon                                                                                                    | Autoin                                                           | Dead Time                                                                                                    |
|             | K Ca Sc TT V Cr Min Te Co Ni Cu Zn Ga Ge As Se Br Kr<br>Rb Sr Y Zr Nb Mo Tc Ru Rh Pd Ag Cd In Sn Sb Te I Xe | Dolgen<br>Fludrine                                                                                                    | AutolD<br>AutolD                                                 | 31%<br>Recommended WD 15.0 mm                                                                                                    |
|             | Cs Ba La Hf Ta W Re Os Ir Pt Au Hg Ti Po Bi Po At Rn                                                        | Sodium<br>Magnesium                                                                                                    | AutolD<br>AutolD                                                 | Process Time: 6                                                                                                    |
|             | for Ra Ac                                                                                                   | Aluminum                                                                                                    | AutolD<br>AutolD                                                 | Accelerating Voltage (kV): 20.0                                                                                                    |
|             | ាល់កាត់ស្រុកសំពាល់ថាល់កាល់កាល់<br>បាយលាយកាប់សំពាល់កាល់កាល់កាល់កា                                            | sute:<br>Tanun<br>Tanun | A AND<br>A AND<br>A AND<br>A AND<br>A AND<br>A AND<br>A AND      |                                                                                                    |
| Mag: 121 x  | AV: 2000 KV WID: 15000mm Input Rate: 22684 cps Output Rate: 15300 cps                                       | And Time: 31 % Process Time: 6 Recommended WD: 15 mm                                                                                                    |                                                                  |                                                                                                    |

Include/Exclude elements using the periodic table.

### Mapping Data Acquisition:

1. In the top-left drop-down menu, select Map. First select the Scan Image window. Then select START to acquire an SEM image in Aztec.

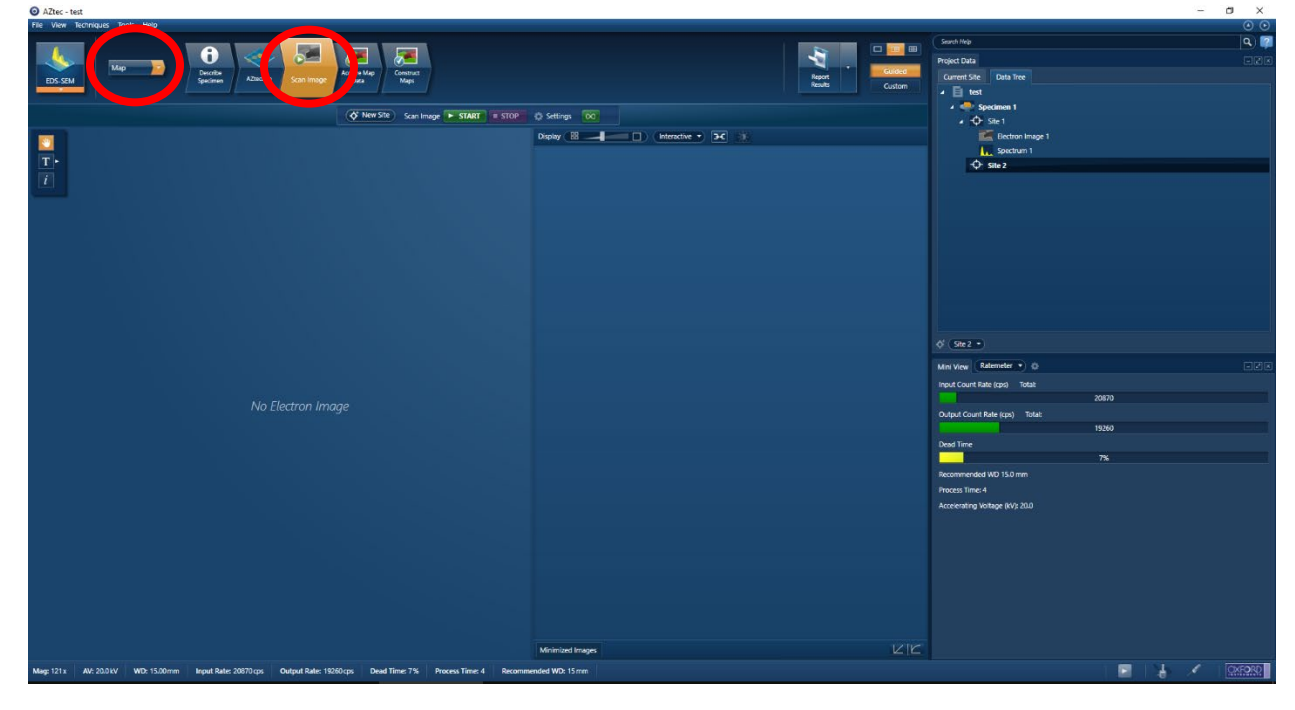

Training Library – Standard Operating Procedures

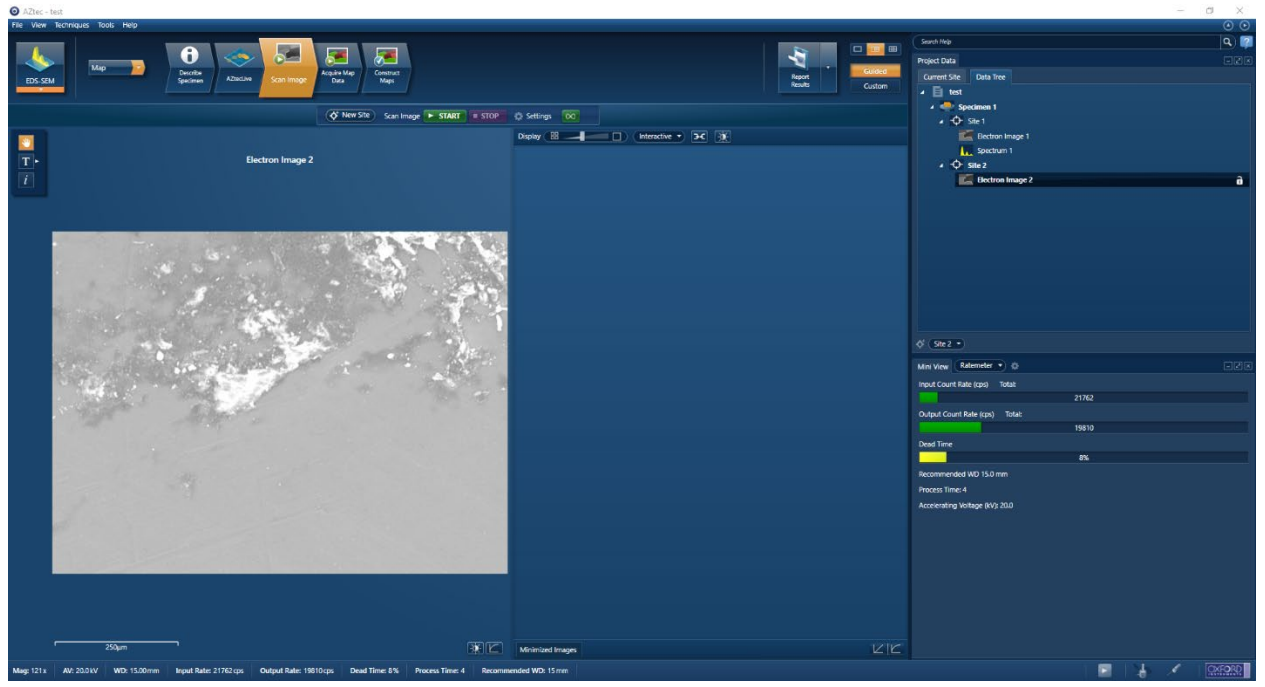

An electron image should appear

2. Select the Acquire Map Data tab. Select the Settings Icon to select the spectrum acquisition settings.

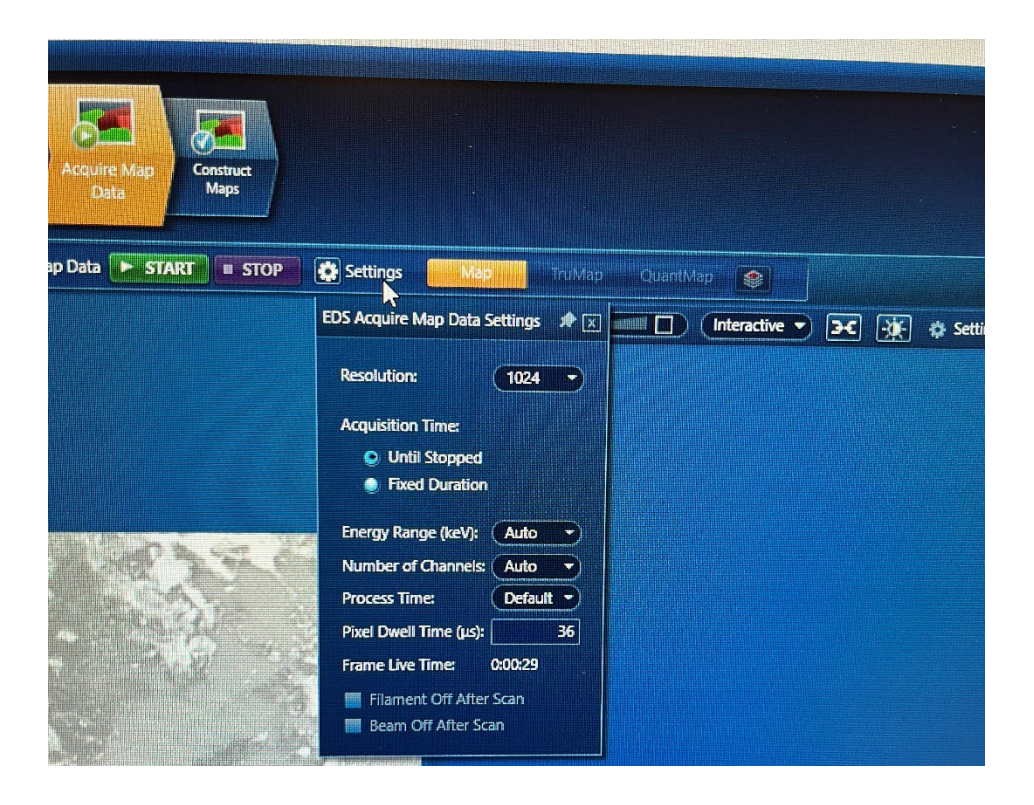

Training Library – Standard Operating Procedures

- Resolution: 1024
- Acquisition time: until stopped or fixed duration. Fixed duration enter time for data collection.
- Energy range: select energy range entered in SmartSEM or auto will automatically set to appropriate value.
- Number of channels: depends on energy range. select channel to display spectrum or select auto which will take into account selected energy range and choose suitable number of channels.
- Process time: amount of time to reduce signal noise from incoming x-rays into the detector. Longer process time, longer acquisition, lower the noise, more dead time. Set to default.
- Pixel dwell time: 36 μs

Select START to begin data acquisition.

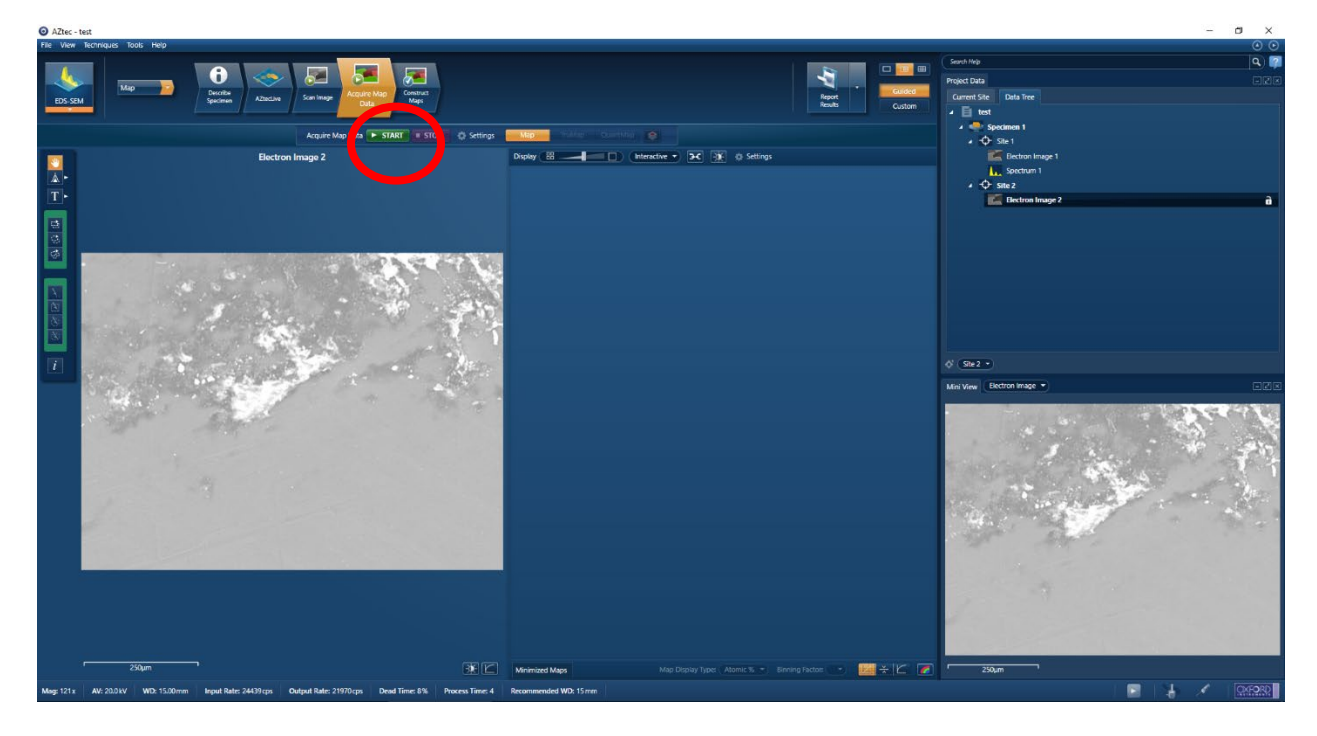

Training Library – Standard Operating Procedures

Map acquisition should begin

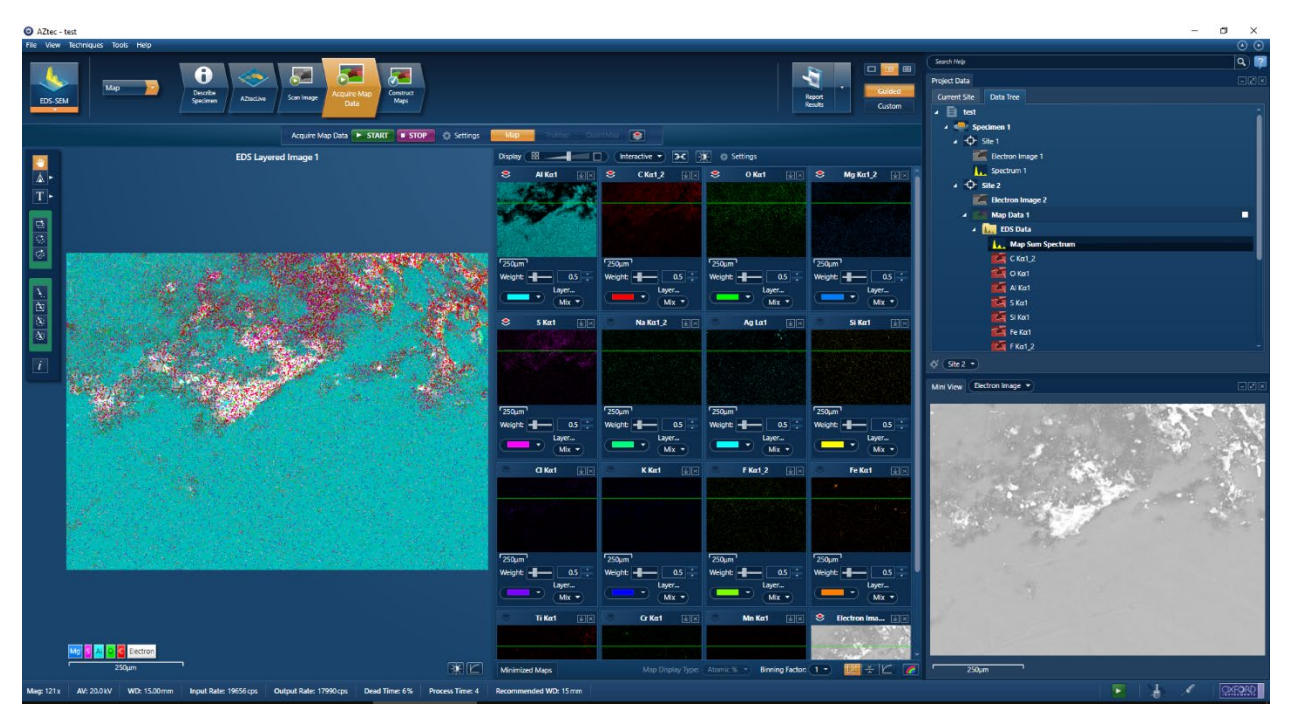

3. Select the Construct Maps tab to include/exclude elements and view the spectra

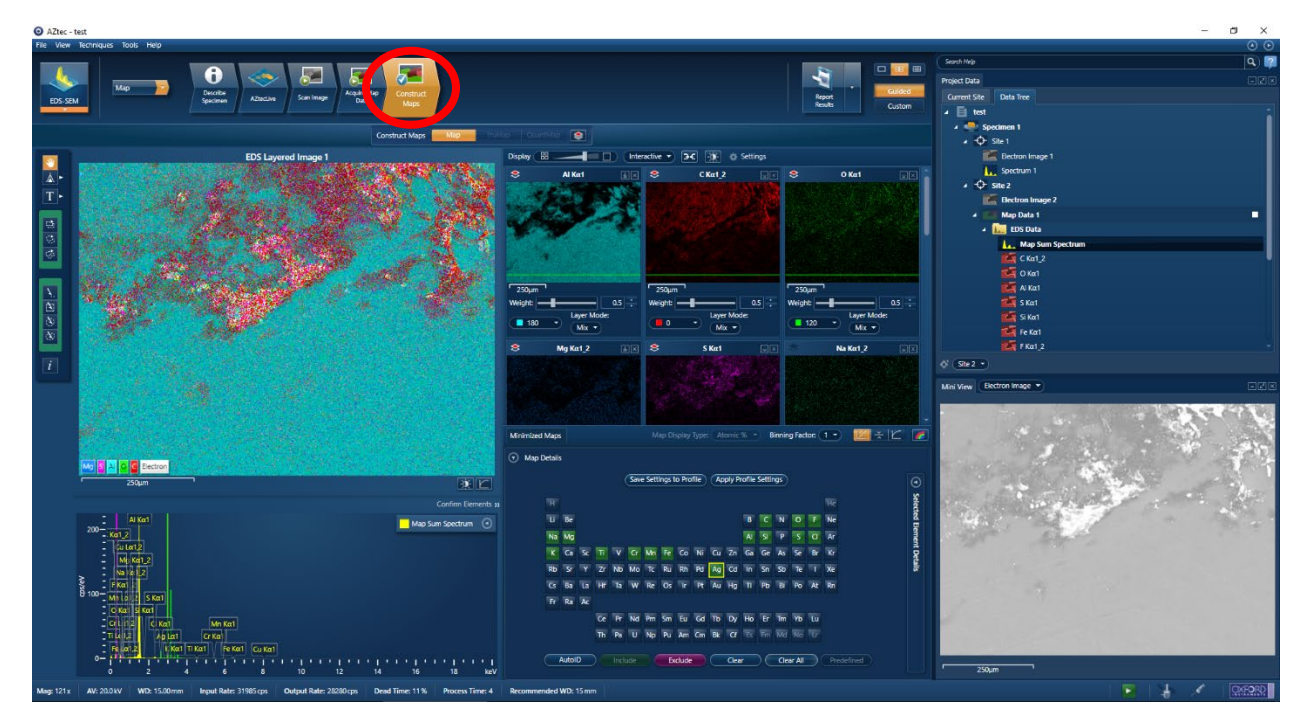

Training Library – Standard Operating Procedures

4. Change map colors by element

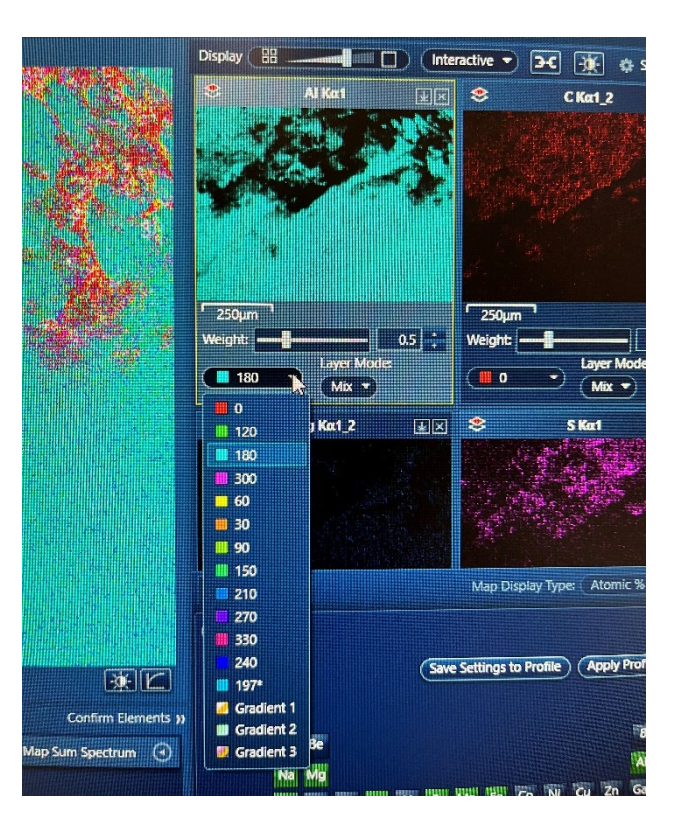

#### Saving Data:

1. In the data tree, select desired site. Click Report Results to generate a Microsoft Word doc with a summary of the results from that site.

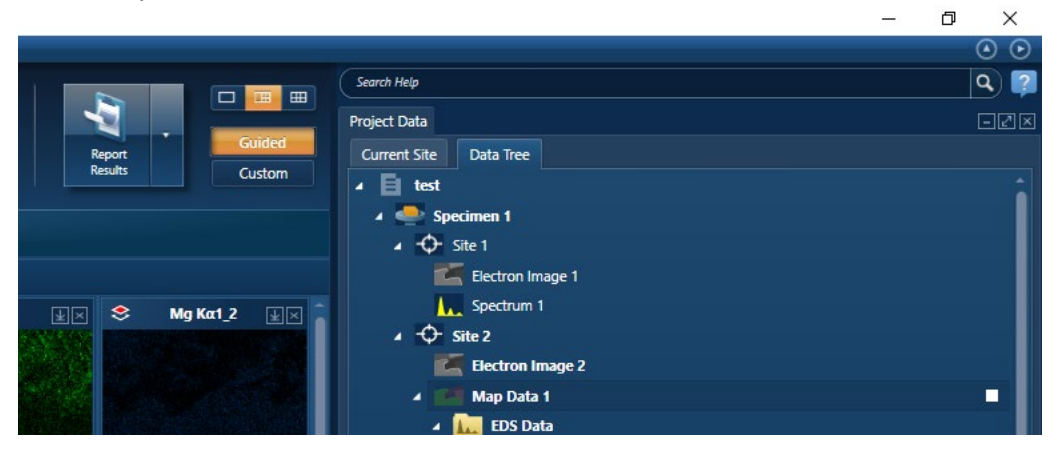

Training Library – Standard Operating Procedures

2. Another option, right click < Export < Save As...

| Rescale Image                                                                  |                |                                   | 250µn<br>Weight: | n<br>Layer Moo      | 0.5 ÷<br>de: |
|--------------------------------------------------------------------------------|----------------|-----------------------------------|------------------|---------------------|--------------|
| View<br>Set Image Colors                                                       |                |                                   | *                | Mg Kα1_2            | ¥×           |
| Export<br>Export Data Only<br>Annotations<br>Show Acquisition Areas<br>Details | •              | Save As<br>Copy<br>Print<br>Email |                  |                     |              |
|                                                                                | Confirm F      | Settings                          | 💿 Мар            | Maps<br>Details     | Save         |
|                                                                                | ap Sum Spectru | m 🕘                               |                  | H<br>Li Be<br>Na Mg |              |

3. Make sure to export spectra of elements for each map as an image and .txt To export an image of the spectra, right click < Export < Save As... and to export the .txt right click < export < EMSA...

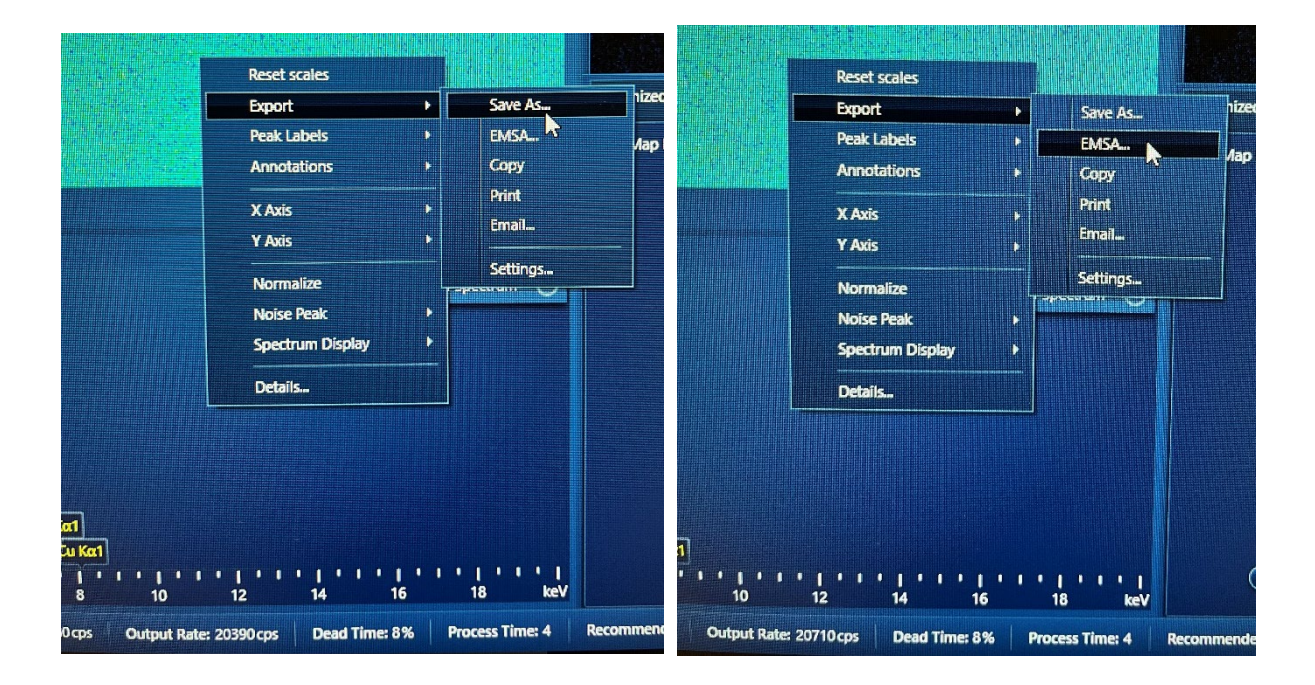

Training Library – Standard Operating Procedures

#### Shutdown:

1. When you are finished, make sure no scans are in progress. The status icon should be greyed out.

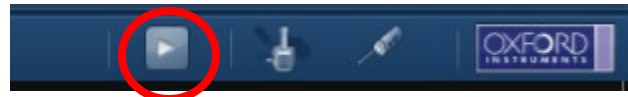

 Retract the detector. In the bottom right corner of Aztec select the EDS Detector Control and select the insertion tab. The detector should be Fully Inserted and Not moving. Select the Out option to start retracting detector. In the Chamberscope view on SmartSEM, confirm that the detector is retracted.

| PS Detector Contr | ol: eds      |                     |           |
|-------------------|--------------|---------------------|-----------|
| Thermal           | State:       | Fully Inserted      |           |
| Insertion         | Activity:    | Not Moving          |           |
|                   | Interlock St | ate: Allowing then  |           |
|                   | Interlock St | ate: Aller incorren | t<br>Stop |

Once retracted, check that the EDS Detector Control State: Fully Retracted, Activity: Not Moving. In the Chamberscope view on SmartSEM, confirm that the detector is retracted.

| Thermal   | State:        | Fully Retracted    |
|-----------|---------------|--------------------|
| Insertion | Activity:     | Not Moving         |
|           | Interlock Sta | te: Allow Movement |
|           |               | Out Stop           |

- 3. Make sure to save your project.
- 4. Exit out of Aztec.
- 5. Close RemCon32.
- 6. Continue with standard SEM shutdown procedure.
  - $\circ$  Aperture: 30  $\mu$ m
  - o Scan speed: 1
  - Line averaging: N = 3
  - Store resolution: 1024x768 pixels

Training Library – Standard Operating Procedures

- o EHT off
- o TV mode
- Vent (open LN2 red ball valve)
- Remove samples
- Pump wait until vac check mark is green before logging out of SmartSEM (close LN2 red ball valve)
- Log out of SmartSEM software
- Log out of iLab
- Sign out of paper log book

This SOP serves as a guide for basic EDS detector operation and data acquisition. For questions regarding SEM EDS analysis or further analytical capabilities, please look to the Oxford Aztec EDS manual (red binder) or contact Kate Vanderburgh.

Kate Vanderburgh, Ph.D. Drexel University 212 Bossone Research Center 3126 Market Street Philadelphia, PA 19104 <u>kv434@drexel.edu</u> (908) 303-9142